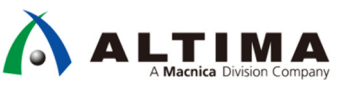

# Nios® II I2C マスターの活用術 Avalon®-ST インターフェースによる通信

Ver.17.1

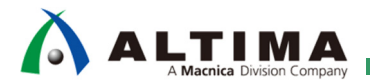

# Nios® II – I2C マスターの活用術 Avalon-ST インターフェースによる通信

# <u>目次</u>

| 1. はじめに                        |                                | 3  |
|--------------------------------|--------------------------------|----|
| 2. 適用条件                        |                                | 3  |
| 2-1. 対応バージョン                   |                                |    |
| 2-2. 検証ハードウェア                  |                                |    |
| 3. 仕様                          |                                | 3  |
| 3-1. 機能                        |                                |    |
| 3-2. I2C Master の使い            | ヽ方                             |    |
| 4. 実装                          |                                | 6  |
| 4-1. ベース・プロジェク                 | トの準備                           | 6  |
| 4-2. Platform Designer         | の編集                            |    |
| 4-3. Quartus Prime $ {\cal O}$ | 編集                             | 9  |
| 4-4. Nios II Software Bu       | uild Tool (以降 Nios II SBT) の編集 |    |
| 5. 検証                          |                                | 15 |
| 5-1. 動作の確認                     |                                |    |
| 6. 補足                          |                                | 16 |
| 6-1. 注意事項                      |                                |    |
| 7. 参考資料                        |                                | 17 |
| 改版履歴                           |                                |    |

## 

## 1. <u>はじめに</u>

Platform Designer には標準で Avalon<sup>®</sup> I2C (Master) Core が準備されており、この IP コアは Nios<sup>®</sup> II による 制御で I2C 通信を行う事ができます。この IP コアは、デフォルトでは Avalon Memory Mapped Interface (Avalon-MM) ポートと接続し、データも含めレジスタ操作で通信をするように実装されますが、送受信データを Avalon Streaming Interface (Avalon-ST) で入出力する事ができ、その Avalon-ST ポートに DMA や FIFO 等を接 続する事で、Nios II によるレジスタ操作を最小限に抑えた制御が可能です。本資料では、その手法について説 明しています。

## 2. <u>適用条件</u>

2-1. 対応バージョン

本資料では、下記のツール、バージョンを使用しています。

- Intel<sup>®</sup> Quartus<sup>®</sup> Prime Standard Edition Version 17.1.0
- Nios II Software Build Tools (SBT) for Eclipse Version 17.1.0
- ※ 17.1 以外のバージョンでも同様の方法で実装することは可能ですが、一部の機能や操作方法が異なる 場合がありますのでご注意ください。
- 2-2. 検証ハードウェア
  - Atlas-SoC Kit (DE0-Nano-SoC Kit)

(FPGA: Cyclone<sup>®</sup> V SE 5CSEMA4U23C6N)

http://www.terasic.com.tw/cgi-bin/page/archive.pl?Language=English&No=941&PartNo=4

## 3.<u>仕様</u>

### 3-1. 機能

本資料では、Avalon I2C (Master) Core (以降 I2C Master)の Sink 側の Avalon-ST ポートに Modular Scatter-Gather DMA Core (以降 mSGDMA )を、Source 側の Avalon-ST ポートに On-Chip FIFO Memory Core (以降 On-Chip FIFO)を接続します。

なお、I2C Master は下記の機能を持っています。

- I2C 標準モード (100kbs) および高速モード (400kbps) に対応
- マルチ・マスターおよびクロック・ストレッチに対応
- 7-bit および 10-bit デバイス・アドレスに対応

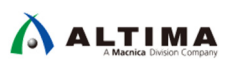

### 3-2. I2C Master の使い方

本実装で使用する IP コアは、Nios II の動作環境に加え、I2C Master および mSGDMA 、On-Chip FIFO の 3 つで、Platform Designer 上で Avalon-ST インターフェースで接続します。

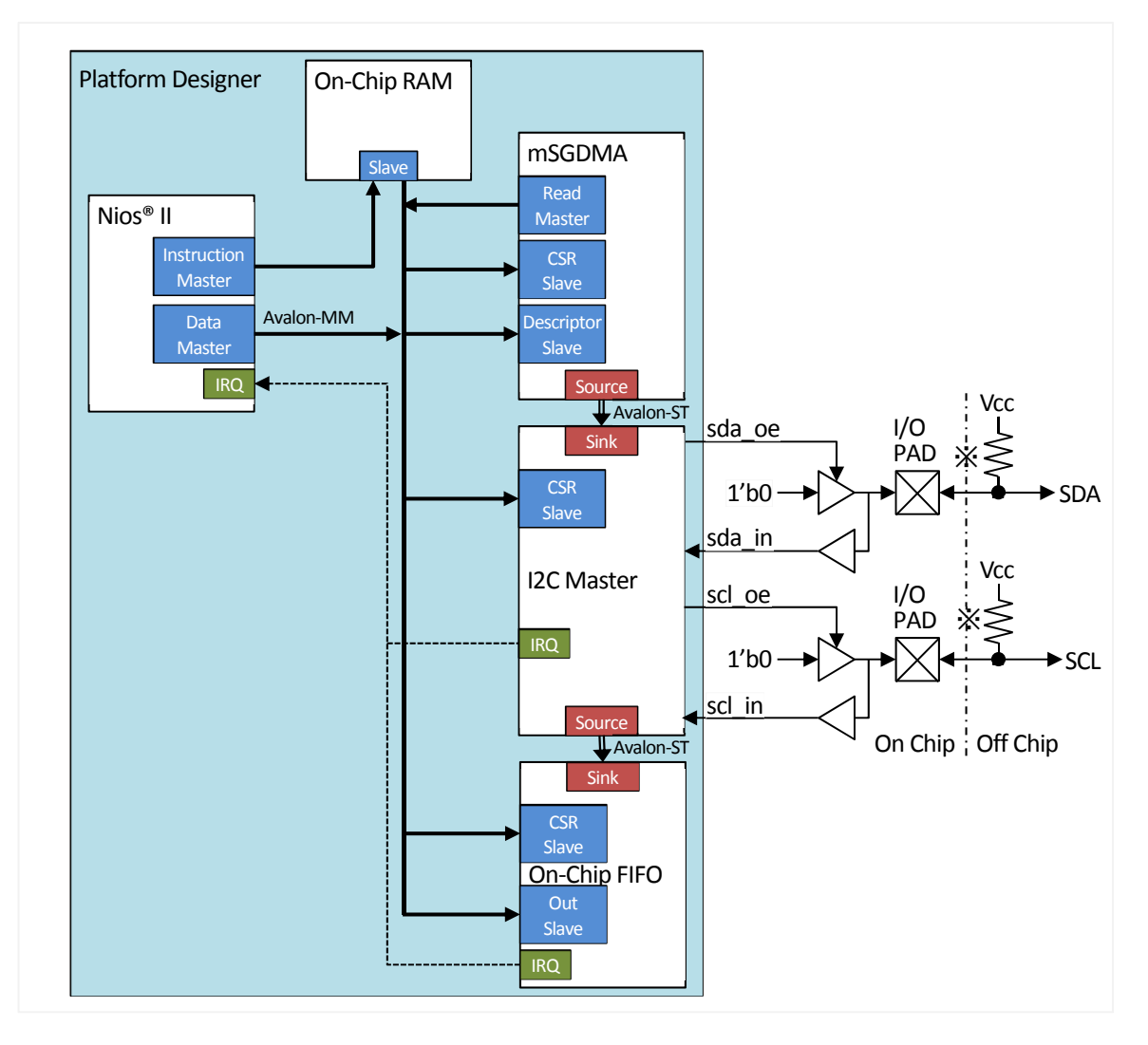

※Pull-up 抵抗の代わりに、Quartus Prime の Assignment Editor で "Weak Pull-Up Resistor" を "On" に設定 する事でも可能です。

| •                                     | 🧯 i2c_master_sda | Weak Pull-Up Resistor | On | Yes |  |
|---------------------------------------|------------------|-----------------------|----|-----|--|
| • • • • • • • • • • • • • • • • • • • | i2c_master_scl   | Weak Pull-Up Resistor | On | Yes |  |

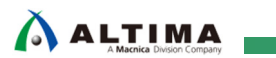

I/O ポートに接続する際の上記の回路を Verilog-HDL で記載した例です。

| <pre>module top(<br/>input clock,<br/>input reset_n,<br/>inout i2c_master_sda,<br/>inout i2c_master_scl<br/>);</pre>   |                                                                                                    |
|----------------------------------------------------------------------------------------------------|----------------------------------------------------------------------------------------------------|
| wire scl_in;<br>wire sda_in;<br>wire scl_oe;<br>wire sda_oe;                                                           |                                                                                                    |
| assign scl_in = i2c_master,<br>assign sda_in = i2c_master,<br>assign i2c_master_scl = (s<br>assign i2c_master_sda = (s | _scl;<br>_sda;<br>c1_oe)? 1'b0 : 1'bz;<br>da_oe)? 1'b0 : 1'bz;                                         |
| □pd_project u0 (<br>.clk_clk<br>.reset_reset_n                                                                         | (clock),<br>(reset_n),                                                                                 |
| .i2c_master_sda_in<br>.i2c_master_scl_in<br>.i2c_master_sda_oe<br>.i2c_master_scl_oe                                   | (sda_in), // i2c_master.sda_in<br>(scl_in), // .scl_in<br>(sda_oe), // .sda_oe<br>(scl_oe), // .scl_oe |
| );<br>endmodule                                                                                                    |                                                                                                    |

### Platform Designer で接続した例です。

| 3 <b>†</b> : 8 | bystem ( | Contents 🐰 Address Map 🕅                                                                              | Interconnect Requirements | 8                           |             |             |               |             |     |
|----------------|----------|----------------------------------------------------------------------------------------------------|---------------------------|-----------------------------|-------------|-------------|---------------|-------------|-----|
|                | * *      | System: soc_system Path:                                                                              | slave_mem                 |                             |             |             | -             |             |     |
|                | Use      | Connections                                                                                           | Name                      | Description                 | Export      | Clock       | Base          | End         | IRQ |
|                |          |                                                                                                    | ⊟ clk_0                   | Clock Source                |             |             |               |             |     |
| ×              |          |                                                                                                    | clk_in                    | Clock Input                 | clk         | exported    |               |             |     |
|                |          |                                                                                                    | clk_in_reset              | Reset Input                 | reset       |             |               |             |     |
|                |          |                                                                                                    | clk                       | Clock Output                | Double-clic | clk_0       |               |             |     |
| X              |          |                                                                                                    | clk_reset                 | Reset Output                | Double-clic |             |               |             |     |
| <b>^</b>       |          |                                                                                                    | 曰 멜 nios2_gen2_0          | Nios II Processor           |             | 12.100.0100 |               |             |     |
| w.             |          | • · · · · · · · · · · · · · · · · · · ·                                                               | clk                       | Clock Input                 | Double-clic | clk_0       |               |             |     |
| X              |          | I + →                                                                                                 | reset                     | Reset Input                 | Double-clic | [clk]       |               |             |     |
|                |          |                                                                                                    | data_master               | Avalon Memory Mapped Master | Double-clic | [clk]       |               |             |     |
|                |          |                                                                                                    | instruction_master        | Avalon Memory Mapped Master | Double-clic | [clk]       |               |             |     |
|                |          |                                                                                                    | irq                       | Interrupt Receiver          | Double-clic | [clk]       | IRQ 0         | IRQ 31      | 5   |
|                |          |                                                                                                    | debug_reset_request       | Reset Output                | Double-clic | [clk]       |               |             |     |
|                |          | $      \uparrow \uparrow     \circ \longrightarrow$                                                   | debug_mem_slave           | Avalon Memory Mapped Slave  | Double-clic | [clk]       | • 0×0002_0000 | 0×0002_07ff |     |
|                |          | ×                                                                                                    | custom_instruction_m      | Custom Instruction Master   | Double-clic |             |               |             |     |
|                |          |                                                                                                    | 🗆 niosmem                 | On-Chip Memory (RAM or ROM) | 2 100 00    |             |               |             |     |
|                |          |                                                                                                    | sl                        | Avalon Memory Mapped Slave  | Double-clic | [clk1]      | 0x0000_0000   | 0×0001_ffff |     |
|                |          |                                                                                                    | s2                        | Avalon Memory Mapped Slave  | Double-clic | [clk1]      | 0x0000_0000   | 0×0001_ffff |     |
|                |          |                                                                                                    | clk1                      | Clock Input                 | Double-clic | clk_0       |               |             |     |
|                |          | $  \bullet   \bullet   \bullet   \bullet   \bullet   \bullet   \bullet   \bullet   \bullet   \bullet$ | reset1                    | Reset Input                 | Double-clic | [clk1]      |               |             |     |
|                |          | <b>₽ ₽ ₽ ♀ ₽ </b>                                                                                     | 🗄 jtag_uart_0             | JTAG UART                   |             | clk_0       |               | 0×0002_1007 | 2   |
|                |          |                                                                                                    | 🗆 🖳 msgdma_tx             | Modular Scatter-Gather DMA  |             |             |               |             |     |
|                |          |                                                                                                    | mm_read                   | Avalon Memory Mapped Master | Double-clic | [clock]     |               |             |     |
|                |          | <b>∲                                    </b>                                                          | clock                     | Clock Input                 | Double-clic | clk_0       |               |             |     |
|                |          |                                                                                                    | reset_n                   | Reset Input                 | Double-clic | [clock]     |               |             |     |
|                |          |                                                                                                    | csr                       | Avalon Memory Mapped Slave  | Double-clic | [clock]     | = 0x0002_3000 | 0×0002_301f |     |
|                |          |                                                                                                    | descriptor_slave          | Avalon Memory Mapped Slave  | Double-clic | [clock]     | = 0x0002_4000 | 0×0002_400f |     |
|                |          |                                                                                                    | csr_irq                   | Interrupt Sender            | Double-clic | [clock]     |               |             |     |
|                |          |                                                                                                    | st_source                 | Avalon Streaming Source     | Double-clic | [clock]     |               |             |     |
|                |          |                                                                                                    | ⊟ i2c_0                   | Altera Avalon I2C (Master)  |             |             |               |             |     |
|                |          | <b>▶ Ⅰ → ↓ ↓ →</b>                                                                                    | clock                     | Clock Input                 | Double-clic | clk_0       |               |             |     |
|                |          |                                                                                                    | reset_sink                | Reset Input                 | Double-clic | [clock]     |               |             |     |
|                |          |                                                                                                    | interrupt_sender          | Interrupt Sender            | Double-clic | [clock]     |               |             | Þ-Ó |
|                |          |                                                                                                    | csr                       | Avalon Memory Mapped Slave  | Double-clic | [clock]     | = 0x0002_5000 | 0×0002_503f |     |
|                |          | 00                                                                                                    | i2c_serial                | Conduit                     | i2c_master  |             |               |             |     |
|                |          |                                                                                                    | rx_data_source            | Avalon Streaming Source     | Double-clic | [clock]     |               |             |     |
|                |          |                                                                                                    | transfer_command_sink     | Avalon Streaming Sink       | Double-clic | [clock]     |               |             |     |
|                | •        |                                                                                                    | 🖯 fifo_rx                 | Avalon FIFO Memory          |             |             |               |             |     |
|                |          | ♦ 1 1 1 1 1 1 1 1 1 1 1 1 1 1 1 1 1 1 1                                                               | clk_in                    | Clock Input                 | Double-clic | clk_0       |               |             |     |
|                |          | <b>↓ ↓ ↓ ↓</b>                                                                                        | reset_in                  | Reset Input                 | Double-clic | [clk_in]    |               |             |     |
|                |          |                                                                                                    | in                        | Avalon Streaming Sink       | Double-clic | [clk_in]    |               |             |     |
|                |          |                                                                                                    | out                       | Avalon Memory Mapped Slave  | Double-clic | [clk_in]    | = 0x0002_6000 | 0×0002_6007 |     |
|                |          |                                                                                                    | in_csr                    | Avalon Memory Mapped Slave  | Double-clic | [clk_in]    | 0x0002_7000   | 0x0002_701f |     |
|                |          |                                                                                                    | in_irq                    | Interrupt Sender            | Double-clic |             |               |             | 3   |

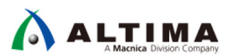

## 4. <u>実装</u>

4-1. ベース・プロジェクトの準備

Nios II が動作する Quartus プロジェクトを用意し、Platform Designer で I2C Slave、mSGDMA、On-Chip FIFOを 追加します。動作確認のための I2C スレーブは、I2C Slave to Avalon-MM Master Bridge Core (以降 I2C Slave ) を使用します。

- 4-2. Platform Designer の編集
  - 1. Platform Designer を開き、下記のモジュールを追加します。
  - mSGDMA (Modular Scatter-Gather DMA)
  - I2C Master (Altera<sup>®</sup> Avalon- I2C (Master))
  - On-Chip FIFO (Avalon-FIFO Memory)
    - また、検証に使用する I2C スレーブも追加します。
  - I2C Slave (Altera I2C Slave To Avalon MM Master Bridge)
  - On-Chip RAM ( On-Chip Memory (RAM or ROM) )
  - 2. 追加したモジュールのパラメータを下記の設定に変更します。

【mSGDMA】 DMA Mode: Memory-Mapped to Streaming Data Width: 16 上記以外は、接続するメモリの種類、送信データの種類 や長さなどを考慮して設定してください。

| * DMA Settings                                     | 2.                         |
|----------------------------------------------------|----------------------------|
| DMA Mode:                                          | Memory-Mapped to Streaming |
| Data Width:                                        | 16 -                       |
| ☑ Use pre-determined master address width          | </td                       |
| Pre-determined master address width:               | 32                         |
| Expose mSGDMA read and write master's stread       | ming ports                 |
| Data Path FIFO Depth:                              | 16                         |
| Descriptor FIFO Depth:                             |                            |
| Response Port:                                     | Disabled                   |
| Maximum Transfer Length:                           |                            |
| Transfer Type:                                     |                            |
| Transfer Type                                      | Full word Accesses Unly    |
|                                                    | C Aligned Accesses         |
|                                                    | C Unaligned Accesses       |
| Eurst Enable                                       |                            |
| Maximum Burst Count:                               | 2 💌                        |
| 🔲 Force Burst Alignment Enable                     |                            |
| * Extended Feature Options                         |                            |
| Enable Extended Feature Support                    |                            |
| Stride Addressing Enable                           |                            |
| Maximum Stride Words:                              | 1                          |
| Programmable Burst Enable                          | J.                         |
|                                                    |                            |
| * Streaming Options                                |                            |
| Packet Support Enable                              |                            |
| Error Enable                                       |                            |
| Error Width:                                       | 8 💌                        |
| 🗖 Channel Enable                                   |                            |
| Channel Width:                                     |                            |
| Pre-Fetching Options                               |                            |
| Enables Pre-Fetching module                        |                            |
| Enable bursting on descriptor read master          |                            |
| Data Width of Descriptor read/write master data pa | th: 22 💌                   |
| Maximum Burst Count on descriptor read master:     |                            |
|                                                    |                            |

# ALTIMA

### [ I2C Master ]

Interface for transfer command FIFO and receive data FIFO accesses : Avalon-ST

Depth of FIFO : 4

### [ On-Chip FIFO ]

Allow backpressure : On Create status interface for input : On Enable IRQ for status ports : On Input type : AVALONST\_SINK Output type : AVALONMM\_READ Enable packet data : Off 上記以外は、必要に応じて変更してください。

[ I2C Slave ] I2C Slave Address : 0x55

Byte Addressing mode : 1

No. of Address Stealing bit : 0

Enable Read only mode : Off

### [ On-Chip RAM ]

Type : RAM(Writable) Dual-port access : On Single clock operation : On Slave S1 Data width : 8 Total memory size : 256

| Parameters             | and the sud-sector data fits and the fits  |
|------------------------|--------------------------------------------|
| iteriace for transfe   | Avalon-ST                                  |
| Depth of Fifo:         | 4 -                                        |
|                        |                                            |
|                        |                                            |
| Basic options          |                                            |
| Depth.                 | 64                                         |
| Allow backpress        | sure                                       |
| Clock setting:         | Single clock mode 💌                        |
| FIFO implementatio     | Construct FIFO from embedded memory blocks |
|                        |                                            |
| Status port            |                                            |
| 🔽 Create status ir     | terface for input                          |
| Create status in       | terface for output                         |
| Enable IBQ for         | status ports                               |
|                        |                                            |
| Input                  |                                            |
| input type:            | AVALONST_SINK                              |
| Output                 |                                            |
| Output<br>Output type: | AVALONIMM DEAD                             |
|                        | AVALONMIM_READ                             |
| Avalon-MM port         | settings                                   |
| Data width:            | 32 💌                                       |
| Avalon-ST port         | settings                                   |
| Bits per symbol:       | 8                                          |
| Symbols per beat:      | 4                                          |
| Error width:           | 0                                          |
| Channel width:         |                                            |
|                        |                                            |
| I Enable packet d      | ata                                        |
|                        |                                            |
|                        |                                            |
| Parameters             |                                            |
| I2C Slave Address:     | 10x55                                      |
| Byte Addressing mo     |                                            |
| No. of Address Stan    |                                            |
| NO. OF MUURESS OTEA    |                                            |
| nable Read only mo     | ide: Off 💌                                 |

Off 💌

= address width a is 256.0 Byte

Total byte address width

| Туре:                                                                                                    | RAM (Writable)                                                                                                    |
|----------------------------------------------------------------------------------------------------|----------------------------------------------------------------------------------------------------|
| Dual-port access                                                                                                    |                                                                                                    |
| Circle electron                                                                                                    |                                                                                                    |
| Pand During White Made                                                                                                    | <u></u> -                                                                                                    |
| Nedu During write mode.                                                                                                    |                                                                                                    |
| Block type:                                                                                                    |                                                                                                    |
| Tightly Coupled Memory ope                                                                                                    | eration require dual port & dual clock sources.                                                                                                    |
| Size                                                                                                    |                                                                                                    |
| Enable different width for Dua                                                                                                    | al-port access                                                                                                    |
| Slave S1 Data width:                                                                                                    | 8                                                                                                    |
| Total memory size:                                                                                                    | 256 bytes                                                                                                    |
|                                                                                                    |                                                                                                    |
| Minimize memory block usage                                                                                                    | e (may impact imax)                                                                                                    |
| Read latency                                                                                                    |                                                                                                    |
| Slave s1 Latency                                                                                                    | 1                                                                                                    |
|                                                                                                    |                                                                                                    |
| Slave s2 Latency                                                                                                    | 1 -                                                                                                    |
| Slave s2 Latency<br>ROM/RAM Memory Protecti                                                                                                    | on The second second se |
| Slave s2 Latency:<br>ROM/RAM Memory Protecti<br>Reset Request:                                                                                                    | n<br>Enabled                                                                                                    |
| Slave s2 Latency:<br>ROM/RAM Memory Protecti<br>Reset Request:<br>ECC Parameter                                                                                                    | on<br>Enabled                                                                                                    |
| Slave s2 Latency:<br>ROM/RAM Memory Protecti<br>Reset Request<br>ECC Parameter<br>Extend the data width to support                                                                                                    | I I                                                                                                    |
| Slave s2 Latency:<br>ROM/RAM Memory Protecti<br>Reset Request:<br>ECC Parameter<br>Extend the data width to support<br>Memory initialization                                                                                                    | I I                                                                                                    |
| Slave s2 Latency:<br>ROM/RAM Memory Protecti<br>Reset Request<br>ECC Parameter<br>Extend the data width to support<br>Memory initialization<br>Imitialize memory content                                                                                                    | Enabled                                                                                                    |
| Slave s2 Latency:<br>ROM/RAM Memory Protecti<br>Reset Request<br>ECC Parameter<br>Extend the data width to support<br>Memory initialization<br>initialize memory content<br>Enable non-default initializati                                                                                                    | I I                                                                                                    |
| Slave s2 Latency:<br>ROM/RAM Memory Protecti<br>Reset Request:<br>ECC Parameter<br>Extend the data width to support<br>Memory initialization<br>imigation for the field of the second second<br>imigation for the field of the second second sec |                                                                                                    |
| Slave s2 Latency:<br>ROM/RAM Memory Protecti<br>Reset Request<br>ECC Parameter<br>Extend the data width to support<br>Memory initialization<br>Initialize memory content<br>Initialize memory content<br>Initialize memory content<br>Type the filename (e.g. m)<br>User created initialization file:                                                                                                    |                                                                                                    |
| Slave s2 Latency:  ROM/RAM Memory Protecti Reset Request  ECC Parameter  Extend the data width to support  Memory initialization  ✓ Initialize memory content  C Enable non-default initializati  Type the filename (e.g: my User created initialization file:                                                                                                    |                                                                                                    |
| Slave s2 Latency:  ROM/RAM Memory Protecti Reset Request  ECC Parameter Extend the data width to support  Memory initialization  Imitialize memory content  Enable non-default initializati  Type the filename (e.g: my User created initialization file:  Enable Partial Reconfiguration                                                                                                    |                                                                                                    |
| Slave s2 Latency:  ROM/RAM Memory Protecti Reset Request  ECC Parameter Extend the data width to support  Memory initialization  Image: Initialize memory content  Enable non-default initializati  Type the filename (e.g. my User created initialization file  Enable Partial Reconfiguration Enable In-System Memory Co                                                                                                    |                                                                                                    |

+ address stealing bit

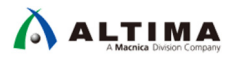

# 3. 各モジュールを接続し、スレーブ・アドレスと IRQ 番号を設定します。なお、必要に応じてアドレスや IRQ 番号、構成などは変更する事も可能です。

| [ mSGDMA ]       |              |                       |                          |  |  |
|------------------|--------------|-----------------------|--------------------------|--|--|
| ポート              | 接続先          | ポート                   | スレーブ・アドレス / IRQ / Export |  |  |
| mm_read          | Nios II のプログ | s2                    |                          |  |  |
|                  | ラムメモリ        | (Dual-port でない場合 s1)  |                          |  |  |
| csr              | Nios II      | data_master           | 0x0002_3000              |  |  |
| descriptor_slave | Nios II      | data_master           | 0x0002_4000              |  |  |
| csr_irq          | Nios II      | irq                   | 2                        |  |  |
| st_source        | I2C Master   | transfer_command_sink |                          |  |  |

| [ | I2C Master | ] |
|---|------------|---|
|   |            | _ |

| ポート                   | 接続先          | ポート         | スレーブ・アドレス / IRQ / Export |
|-----------------------|--------------|-------------|--------------------------|
| interrupt_sender      | Nios II      | irq         | 1                        |
| csr                   | Nios II      | data_master | 0x0002_5000              |
| i2c_serial            | 外部           |             | i2c_master               |
| rx_data_source        | On-Chip FIFO | in          |                          |
| transfer_command_sink | mSGDMA       | st_source   |                          |

### [ On-Chip FIFO ]

| ポート    | 接続先        | ポート            | スレーブ・アドレス / IRQ / Export |
|--------|------------|----------------|--------------------------|
| in     | I2C Master | rx_data_source |                          |
| out    | Nios II    | data_master    | 0x0002_6000              |
| in_csr | Nios II    | data_master    | 0x0002_7000              |
| in_irq | Nios II    | irq            | 0                        |

### 【 I2C Slave 】

| ポート           | 接 続<br>先 | ポート | スレーブ・アドレス / IRQ / Export |
|---------------|----------|-----|--------------------------|
| avalon_master | On-      | s1  |                          |
|               | Chip     |     |                          |
|               | RAM      |     |                          |
| conduit_end   | 外部       |     | i2c_slave                |

### [ On-Chip RAM ]

| ポート | 接続先       | ポート           | スレーブ・アドレス / IRQ / Export |
|-----|-----------|---------------|--------------------------|
| s1  | i2c_slave | avalon-master | 0x0000_0000              |
| s2  | Nios II   | data_master   | 0x0002_8000              |

|     |                                                           | 🗆 🖳 nios2_gen2_0              | Nios II Processor                            |                          |                       |               |             |     |
|-----|-----------------------------------------------------------|-------------------------------|----------------------------------------------|--------------------------|-----------------------|---------------|-------------|-----|
| +   |                                                           | clk                           | Clock Input                                  | Double-clic              | clk_0                 |               |             |     |
|     |                                                           | reset                         | Reset Input                                  | Double-clic              | [clk]                 |               |             |     |
|     |                                                           | data_master                   | Avalon Memory Mapped Master                  | Double-clic              | [clk]                 |               |             |     |
|     |                                                           | instruction_master            | Avalon Memory Mapped Master                  | Double-clic              | [clk]                 |               |             |     |
|     | $ \longrightarrow $                                       | irq                           | Interrupt Receiver                           | Double-clic              | [clk]                 | IRQ 0         | IRQ 31      | 5   |
|     |                                                           | debug reset request           | Reset Output                                 | Double-clic              | [clk]                 |               | -           |     |
|     | $\bullet \bullet   \circ \circ \to$                       | debug mem slave               | Avalon Memory Mapped Slave                   | Double-clic              | [clk]                 | 0x0002 0000   | 0×0002 07ff |     |
|     | ×                                                         | custom instruction m          | Custom Instruction Master                    | Double-clic              |                       |               |             |     |
|     |                                                           | 🗆 niosmem                     | On-Chip Memory (RAM or ROM)                  |                          |                       |               |             |     |
|     | $\bullet \bullet   \circ \circ \circ \to$                 | sl                            | Avalon Memory Mapped Slave                   | Double-clic              | [clk1]                | 0x0000 0000   | 0×0001 ffff |     |
|     | $\diamond$ $\diamond$ $\diamond$ $\diamond$ $\rightarrow$ | \$2                           | Avalon Memory Mapped Slave                   | Double-clic              | [clk1]                | 0×0000 0000   | 0×0001 ffff |     |
| +   |                                                           | clk1                          | Clock Input                                  | Double-clic              | clk0                  | _             | -           |     |
|     | <b>↓</b> →                                                | reset1                        | Reset Input                                  | Double-clic              | [clk1]                |               |             |     |
| ++  | $\bullet \diamond \bullet \bullet \bullet \to$            | ⊞ itag uart 0                 | JTAG UART                                    |                          | clk 0                 | 0×0002 1000   | 0×0002 1007 | -3  |
|     |                                                           | 🖂 🖳 msedma tx                 | Modular Scatter-Gather DMA                   |                          | -                     | _             | -           | Ĭ   |
|     |                                                           | mm read                       | Avalon Memory Mapped Master                  | Double-clic              | [clock]               |               |             |     |
| +   | <b>`</b>                                                  | clock                         | Clock Input                                  | Double-click             | clk 0                 |               |             |     |
|     |                                                           | reset n                       | Beset Input                                  | Double-clic              | [clock]               |               |             |     |
|     |                                                           | CST                           | Avalon Memory Manned Slave                   | Double-clic              | [clock]               | 0×0002 3000   | 0×0002 301f |     |
|     |                                                           | descriptor slave              | Avalon Memory Mapped Slave                   | Double-clic              | [clock]               | 0×0002_0000   | 0×0002_400f |     |
|     |                                                           | est in                        | Interrupt Sender                             | Double-clic              | [clock]               |               |             |     |
|     |                                                           | st source                     | Avalon Streaming Source                      | Double~clic              | [clock]               |               |             | l l |
|     |                                                           | E i2c 0                       | Altera Avalon I2C (Master)                   | Double cite              | [olocid]              |               |             |     |
|     |                                                           | clock                         | Clock Input                                  | Double-clic              | -11-0                 |               |             |     |
|     |                                                           | recet cink                    | Reset Input                                  | Double-clic              | feleck1               |               |             |     |
|     |                                                           | interrupt sender              | Interrupt Sender                             | Double-clic              | [clock]               |               |             |     |
|     |                                                           | eer                           | Avalon Memory Manned Slave                   | Double-clic              | [clock]               | 0,0002 5000   | 0∨0002 503f | Ĩ   |
|     |                                                           | i)o cerial                    | Conduit                                      | i2c master               | LCIOCK1               | - 020002_0000 | 0,0002_0001 |     |
|     |                                                           | rx data cource                | Ausion Streaming Source                      | Deublerelie              | [alaok]               |               |             |     |
|     |                                                           | transfer command cink         | Auston Streaming Source                      | Double circ              | [clock]               |               |             |     |
|     |                                                           | E fife ry                     | Avalon ETEO Memory                           | Double che               | LCIOCK                |               |             |     |
|     |                                                           |                               | Clock Input                                  | Daublanatia              |                       |               |             |     |
| T L |                                                           | reset in                      | Popot Input                                  | Double cite              | Colk_in]              |               |             |     |
|     |                                                           | in                            | Austan Streaming Sink                        | Double chc               | [CIK_III]<br>[CIK_in] |               |             |     |
|     |                                                           | out                           | Avalon Memory Mapped Slave                   | Double clic              | Colk_in]              |               | 0~0002 6007 |     |
|     |                                                           | in cor                        | Auston Memory Mapped Stave                   | Double clic              | [CIK_IN]              | 0x0002_0000   | 0x0002_0007 |     |
|     |                                                           | in ing                        | Intervent Sender                             | Double che               | ICIK_III              | - 0,0005_1000 | 0,0002_7011 |     |
|     |                                                           | in_ing<br>□ inealaus te sulmm | Alterna IOC Slave Te Avales MM Master Bridge | Double clic              |                       |               |             |     |
|     |                                                           | E I2CSIAVE_to_avimm           | Clearly Travet                               | 0.41.5                   |                       |               |             |     |
|     |                                                           |                               | Clock input                                  | Double-clic              | CIK_U                 |               |             |     |
|     |                                                           | avaion_master                 | Product memory mapped master                 | Double-clic              | CIUCK]                |               |             |     |
|     |                                                           | reset                         | neset input                                  | Double-clic              | UUUCK J               |               |             |     |
|     | 00                                                        | conauit_ena                   | Conduit                                      | 12C_Slave                |                       |               |             |     |
|     |                                                           | ⊡ slave_mem                   | On-Only Memory (KAWI or KOW)                 | 0.11                     | -u. 11                | A 0.0000 0000 | 0.0000.0055 |     |
|     |                                                           | 51                            | Avaluar Memory Mapped Slave                  | Double-chc               | [CIK I]   I           |               | 0.0000_0011 |     |
|     |                                                           | S2                            | Avaion Memory Mapped Slave                   | Double-clic              |                       | 0X0002_8000   | UXUUU2_8011 |     |
|     |                                                           | CIK I                         | Diock input                                  | Double-clic              | CIK_0                 |               |             |     |
|     |                                                           | recett                        | Reset Indut                                  | 12 martial in more large | ICIK III              |               |             |     |

4. Platform Designer の Generate HDL を実行し、エラーが発生しない事を確認してください。

### 4-3. Quartus Prime の編集

1. トップ・レベル・モジュールを下記のように記述してください。

| 1'bz;<br>1'bz;                                                                                  |
|-------------------------------------------------------------------------------------------------|
| 'bz;<br>'bz;                                                                                    |
| // Clock 50MHz<br>// Reset Switch                                                               |
| // i2c_master.sda_in<br>// scl_in<br>// sda_oe<br>// .scl_oe                                    |
| // i2c_slave.conduit_data_in<br>// .conduit_clk_in<br>// .conduit_data_oe<br>// .conduit_clk_oe |
|                                                                                                 |

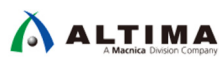

Assignment Editor でピン配置してください。

| ta   | tu From                           | То                | Assignment Name       | Value       | Enabled | Entity   |
|------|-----------------------------------|-------------------|-----------------------|-------------|---------|----------|
| 1 🗸  | •                                 | - FPGA_CLK1_50    | Location              | PIN_V11     | Yes     |          |
| 2 🗸  | <ul> <li>International</li> </ul> | - FPGA_CLK1_50    | I/O Standard          | 3.3-V LVTTL | Yes     | i2c_test |
| 3 🗸  | 1                                 | 🖳 КЕҮ[0]          | Location              | PIN_AH17    | Yes     |          |
| 4 🗸  | ·                                 | ів_ КЕУ[0]        | I/O Standard          | 3.3-V LVTTL | Yes     | i2c_test |
| 5 🗸  | 1                                 | 💁 КЕҮ[1]          | Location              | PIN_AH16    | Yes     |          |
| 6 🗸  | ·                                 | 🖳 КЕҮ[1]          | I/O Standard          | 3.3-V LVTTL | Yes     | i2c_test |
| 7 🗸  | <ul> <li>International</li> </ul> | i2c_master_scl    | Location              | PIN_V12     | Yes     |          |
| 8 🗸  | <ul> <li>International</li> </ul> | 峯 i2c_master_scl  | I/O Standard          | 3.3-V LVTTL | Yes     | i2c_test |
| 9 🗸  | 1                                 | 迄 i2c_master_sda  | Location              | PIN_AF7     | Yes     |          |
| 10 🗸 | <ul> <li>International</li> </ul> | 峯 i2c_master_sda  | I/O Standard          | 3.3-V LVTTL | Yes     | i2c_test |
| 11 🗸 | 1                                 | i2c_slave_scl     | Location              | PIN_W12     | Yes     |          |
| 12 🗸 | ·                                 | i2c_slave_scl     | I/O Standard          | 3.3-V LVTTL | Yes     | i2c_test |
| 13 🗸 | ·                                 | 峯 i2c_slave_scl   | Weak Pull-Up Resistor | On          | Yes     | i2c_test |
| 14 🗸 | 1                                 | 迄 i2c_slave_sda   | Location              | PIN_AF8     | Yes     |          |
| 15 🗸 | ·                                 | 峯 i2c_slave_sda   | I/O Standard          | 3.3-V LVTTL | Yes     | i2c_test |
| 16 🗸 | 1                                 | 迄 i2c_slave_sda   | Weak Pull-Up Resistor | On          | Yes     | i2c_test |
| 17   | < <new>&gt;</new>                 | < <new>&gt;</new> | < <new>&gt;</new>     |             |         |          |

2. Quartus Prime でコンパイルしてください。

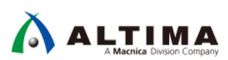

- 4-4. Nios II Software Build Tool (以降 Nios II SBT)の編集
  - 1. 新規にプロジェクトを作成してください。テンプレートは Blank Project を使用してください。

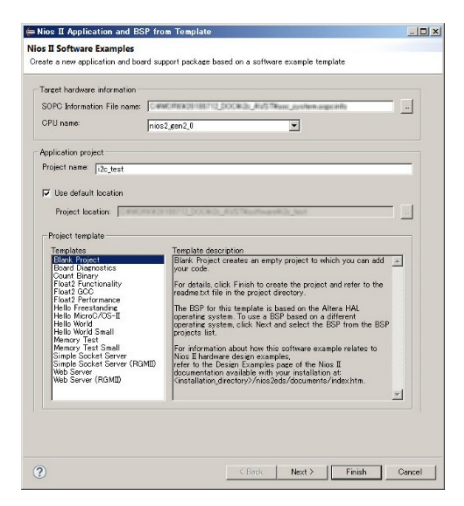

2. ソース・ファイルを新規に作成し、メイン関数を下記のように記述してください。

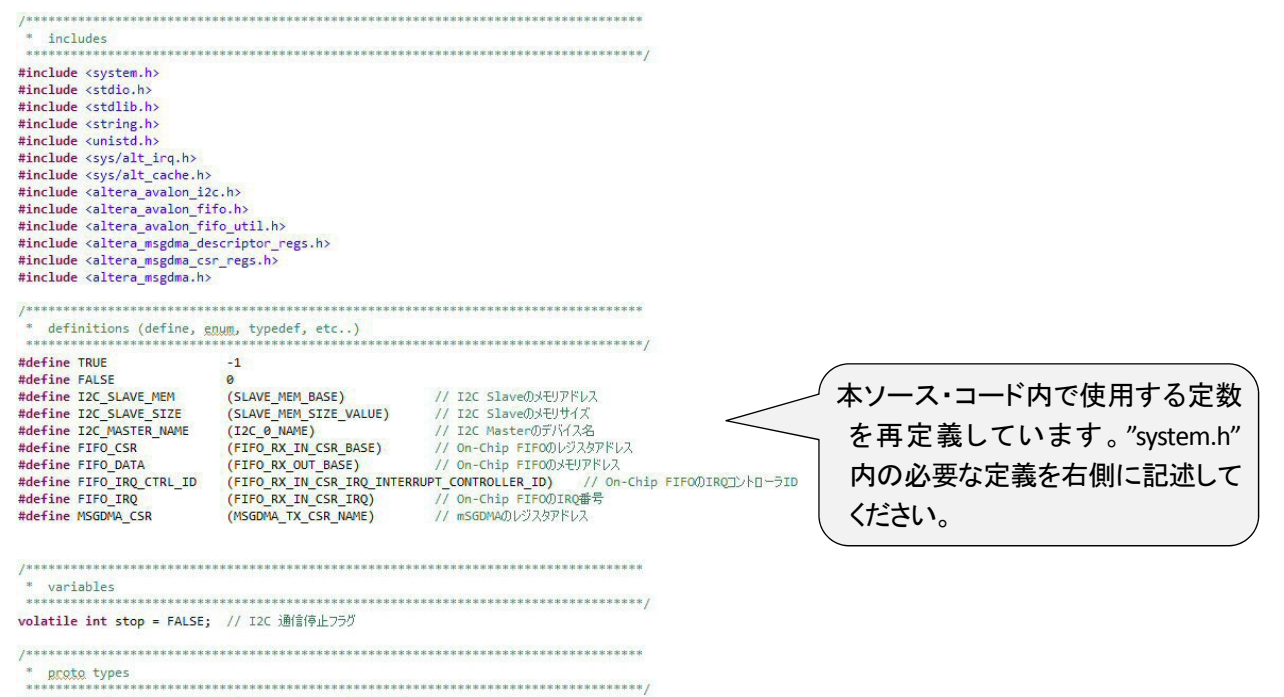

void dump(unsigned char \*adr, int size); // メモリダンプ

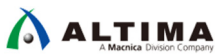

| / On-Chip FIFO 割り込みハンドラ                                                                                                    |                                                                                                    |
|----------------------------------------------------------------------------------------------------|----------------------------------------------------------------------------------------------------|
| atic void fifo_callback(void * context)                                                                                                    |                                                                                                    |
| int status;                                                                                                    | _/ On-Chip FIFO に貯まったデータの数が 10-word                                                                                                    |
| alt_u32 csr = (alt_u32)context;                                                                                                    | ~<br>(main 問数内の altera avalon fifo init() 閉数に                                                                                                    |
| att_itt_concert cpu_st,                                                                                                    |                                                                                                    |
| // 全書的込みをディセーブル                                                                                                    | て ALMOSTFULL の値を 10 と設定)以上になる                                                                                                    |
| <pre>cpu_sr = alt_irq_disable_all();</pre>                                                                                                    |                                                                                                    |
| // FIFO のステータスを読み出す                                                                                                    | と割り込みか生成され、本ハントフかコールされ                                                                                                    |
| <pre>status = altera_avalon_fifo_read_status(csr, ALTERA_AVALON_FIF0_IENABLE_ALL);</pre>                                                                                                    | ます 木ハンドラでは FUIL か ALMOSTFULL の                                                                                                    |
| // FULL か ALMOSTFULL なら I2C 通信停止フラグを立てる                                                                                                    |                                                                                                    |
| if(status & (ALTERA_AVALON_FIFO_STATUS_AF_MSK   ALTERA_AVALON_FIFO_STATUS_F_MSK)                                                                                                    | <sup>) </sup> 検出で stop 変数に TRUE を設定し、main 関数                                                                                                    |
| i<br>stop = TRUE;                                                                                                    |                                                                                                    |
| }                                                                                                    | 内のルーノを中断させま9。                                                                                                    |
| <pre>// 1٨&gt;F00000<br/>altera avalon fifo clear event(csr, (alt u32)status);</pre>                                                                                                    |                                                                                                    |
| // 全書的込みをイネーブル                                                                                                    |                                                                                                    |
| <pre>alt_irq_enable_all(cpu_sr);</pre>                                                                                                    |                                                                                                    |
|                                                                                                    |                                                                                                    |
| I2C Master 割り込みハンドラ                                                                                                    | 」 I2C Master でエラーが発生した場合等にコールる                                                                                                    |
| atic void i2c_callback(void * context)                                                                                                    |                                                                                                    |
| ALT AVAION T2C DEV + *i2c dev = (ALT AVALON I2C DEV t *) context;                                                                                                    | れよ9。本夫宏では、12Cの区文信は IIISODIVI                                                                                                    |
| alt_u32 status;                                                                                                    | → にて行われ、データ単位でのステータスの監視に                                                                                                    |
| <pre>alt_irq_context cpu_sr;</pre>                                                                                                    |                                                                                                    |
| // 全害的込みをディセーブル                                                                                                    | 行っておりませんので、エラーの発生は割り込み                                                                                                    |
| <pre>cpu_sr = alt_irq_disable_all();</pre>                                                                                                    |                                                                                                    |
| // TOC Masterのフラーカフを読み出す                                                                                                    | ハントフで検出しま9。                                                                                                    |
| alt_avalon_i2c_int_status_get(i2c_dev, &status);                                                                                                    |                                                                                                    |
| // ステータスを出力(テスト用)<br>nvintf("720 Macter Engen Integrunt"致いの", (int)status):                                                                                                    |                                                                                                    |
| printry ize mater error interruption (it's (intersectory)                                                                                                    |                                                                                                    |
| // I2C 割り込みをディセーブル<br>alt avalon i2c int disable(i2c dev.ALT AVALON I2C ISR ALLINTS MSK);                                                                                                    |                                                                                                    |
| alf_avalon_itcf_int_arsabic(itc_ace,bci_intern_itcf_intern_itcf_intern_itcf_intern_itcf_intern_itcf_interneitcfinterneitcfinterneitc                                                                                                    |                                                                                                    |
| // I2C 割0込みをクリア<br>al+ avalon i2c int clear(i2c dev,ALT AVALON_I2C_ISR_ALL_CLEARABLE_INTS_MSK);                                                                                                    |                                                                                                    |
|                                                                                                    |                                                                                                    |
| // T2C 実的込みをイネーブル                                                                                                    |                                                                                                    |
| alt avalor i2c enable(i2c dev):                                                                                                    |                                                                                                    |
| <pre>alt_avalon_i2c_enable(i2c_dev);</pre>                                                                                                    |                                                                                                    |
| alt_avalon_i2c_enable(i2c_dev);<br>// 全書的込みをイネーブル                                                                                                    |                                                                                                    |
| alt_avlp_nitc_enable(i2c_dev);<br>// 全書的込みをイネーブル<br>alt_irq_enable_all(cpu_sr);                                                                                                    |                                                                                                    |
| alt_avln_i2c_enable(i2c_dev);<br>// 全書的込みをイネーブル<br>alt_irq_enable_all(cpu_sr);                                                                                                    |                                                                                                    |
| alt_asinofferproduction;<br>// 全書的込みをイネーブル<br>alt_irq_enable_all(cpu_sr);                                                                                                    |                                                                                                    |
| alt_avalon_i2c_enable(i2c_dev);<br>// 全部D込みをイネーブル<br>alt_irq_enable_all(cpu_sr);<br>main function                                                                                                    |                                                                                                    |
| alt_avalon_i2c_enable(i2c_dev);<br>// 全期D込みを(ネーブル<br>alt_irq_enable_all(cpu_sr);<br>main function<br>t main()                                                                                                    |                                                                                                    |
| alt_avalon_i2c_enable(i2c_dev);<br>// 全即)込みを(ネーブル<br>alt_irq_enable_all(cpu_sr);<br>main function<br>t main()                                                                                                    | r                                                                                                    |
| alt_avalon_i2c_enable(i2c_dev);<br>// 全即)込みを(ネーブル<br>alt_irq_enable_all(cpu_sr);<br>main function<br>t main()<br>int i;                                                                                                    |                                                                                                    |
| alt_avalon_i2c_enable(i2c_dev);<br>// 全部)込みをイネーブル<br>alt_irq_enable_all(cpu_sr);<br>main function<br>t main()<br>int i;<br>// mSGDMA                                                                                                    |                                                                                                    |
| alt_avalon_i2c_enable(i2c_dev);<br>// 全部)込みをイネーブル<br>alt_irq_enable_all(cpu_sr);<br>main function<br>t main()<br>int i;<br>// mSGDMA<br>alt_msgdma_dev *tx_dma;<br>                                                                                                    | (                                                                                                    |
| alt_avalom_izc_enable(i2c_dev);<br>// 全即込みをイネーブル<br>alt_irq_enable_all(cpu_sr);<br>main function<br>t main()<br>int i;<br>// mSGDMA<br>alt_msgdma_dtav *tx_dma;<br>alt_msgdma_standard_descriptor wr_desc, rd_desc;<br>int dma status;                                                                                                    | (                                                                                                    |
| alt_avalom_izc_enable(i2c_dev);<br>// 全期の込みをイネーブル<br>alt_irq_enable_all(cpu_sr);<br>main function<br>t main()<br>int i;<br>// mSGDMA<br>alt_msgdma_dev *tx_dma;<br>alt_msgdma_standard_descriptor wr_desc, rd_desc;<br>int dma_status;                                                                                                    |                                                                                                    |
| alt_avalom_izc_enable(i2c_dev);<br>// 全部D込みを(ネーブル<br>alt_irq_enable_all(cpu_sr);<br>main function<br>t main()<br>int i;<br>// mSGDMA<br>alt_msgdma_dev *tx_dma;<br>alt_msgdma_standard_descriptor wr_desc, rd_desc;<br>int dma_status;<br>// I2C Master<br>Alt AVAION I2C DEV t *i2c dev;                                                                                                    | 1                                                                                                    |
| alt_avalon_i2c_enable(i2c_dev);<br>// 全期の込みをイネーブル<br>alt_irq_enable_all(cpu_sr);<br>main function<br>t main()<br>int i;<br>// mSGDMA<br>alt_msgdma_dev *tx_dma;<br>alt_msgdma_dev *tx_dma;<br>alt_msgdma_dev *tx_dma;<br>alt_msgdma_standard_descriptor wr_desc, rd_desc;<br>int dma_status;<br>// I2C Master<br>ALT_AVALOM_I2C_DEV t *i2c_dev;<br>ALT_AVALOM_I2C_STATUS_CODE i2c_status;                                                                                                    |                                                                                                    |
| alt_avalon_i2c_enable(i2c_dev);<br>// 全期の込みをイネーブル<br>alt_irq_enable_all(cpu_sr);<br>main function<br>t main()<br>int i;<br>// mSGDMA<br>alt_mSgdma_dev *tx_dma;<br>alt_mSgdma_dev *tx_dma;<br>alt_mSgdma_dev *tx_dma;<br>alt_mSgdma_dev *tx_dma;<br>alt_mSgdma_dev *tx_dma;<br>alt_mSgdma_dev *tx_dma;<br>alt_mSgdma_tev *tx_dma;<br>alt_MSGMA<br>Alt_AVALON_I2C_DEV_t *i2c_dev;<br>ALT_AVALON_I2C_DEV_t *i2c_dev;<br>ALT_AVALON_I2C_STATUS_CODE i2c_status;<br>// crec                                                                                                    |                                                                                                    |
| <pre>alt_avalon_izc_enable(i2c_dev);<br/>// 全期Di2a%t(A-J)k<br/>alt_irq_enable_all(cpu_sr);<br/>main function<br/>t main()<br/>int i;<br/>// mSGDMA<br/>alt_msgdma_dev *tx_dma;<br/>alt_msgdma_dev *tx_dma;<br/>alt_msgdma_dev *tx_dma;<br/>alt_msgdma_standard_descriptor wr_desc, rd_desc;<br/>int dma_status;<br/>// I2C Master<br/>ALT_AVALON_I2C_DEV_t *i2c_dev;<br/>ALT_AVALON_I2C_DEV_t *i2c_dev;<br/>ALT_AVALON_I2C_DEV_t *i2c_status;<br/>// FIF0<br/>int fifo status;</pre>                                                                                                    |                                                                                                    |
| alt_avalon_i2c_enable(i2c_dev);<br>// 全即込みをイネーブル<br>alt_irq_enable_all(cpu_sr);<br>main function<br>t main()<br>int i;<br>// mSGDMA<br>alt_msgdma_dev *tx_dma;<br>alt_msgdma_dev *tx_dma;<br>alt_msgdma_standard_descriptor wr_desc, rd_desc;<br>int dma_status;<br>// I2C Master<br>ALT_AVALON_I2C_DEV_t *i2c_dev;<br>ALT_AVALON_I2C_DEV_t *i2c_dev;                                                                                                    |                                                                                                    |
| alt_avalon_i2c_enable(i2c_dev);<br>// 全割的込みをイネーブル<br>alt_irq_enable_all(cpu_sr);<br>* main function<br>* main function<br>* main()<br>int i;<br>// mSGDMA<br>alt_msgdma_dev *tx_dma;<br>alt_msgdma_tendard_descriptor wr_desc, rd_desc;<br>int dma_status;<br>// I2C Master<br>ALT_AVALOM_I2C_DEV_t *i2c_dev;<br>ALT_AVALOM_I2C_STATUS_CODE i2c_status;<br>// FIFO<br>int fifo_status;<br>// I2C Slave memory(非やヤジュ領域でポイン攻生成)<br>unsigned char *slv buff = (unsigned char*)(I2C_SLAVE_MEM   0x8000000);                                                                                                    |                                                                                                    |
| alt_avalom_izc_enable(i2c_dev);<br>// 全即込みをイネーブル<br>alt_irq_enable_all(cpu_sr);<br>main function<br>t main()<br>int i;<br>// mSGDMA<br>alt_msgdma_dtandard_descriptor wr_desc, rd_desc;<br>int dma_standard_descriptor wr_desc, rd_desc;<br>int dma_standard_descriptor wr_desc, rd_desc;<br>int dma_standard_descriptor wr_desc, rd_desc;<br>int dma_standard_descriptor wr_desc, rd_desc;<br>int dma_standard_descriptor wr_desc, rd_desc;<br>int dma_standard_descriptor wr_desc, rd_desc;<br>int dma_standard_descriptor wr_desc, rd_desc;<br>int dma_standard_descriptor wr_desc, rd_desc;<br>int fing_stands;<br>// I2C Master<br>ALT_AVALON_I2C_DEV_t *i2c_dev;<br>ALT_AVALON_I2C_STATUS_CODE i2c_status;<br>// FIFO<br>int fifo_status;<br>// I2C Slave memory(排音やジン領域でポインタ生成)<br>unsigned char *slv_buff = (unsigned char*)(I2C_SLAVE_MEM   0x80000000);                                                                                                    | 中部亦物の知問化を行っています。                                                                                                    |
| alt_avalom_izc_enable(i2c_dev);<br>// 全即込みをイネーブル<br>alt_irq_enable_all(cpu_sr);<br>// amain function<br>tt main()<br>int i;<br>// mSGDMA<br>alt_msgdma_dev *tx_dma;<br>alt_msgdma_standard_descriptor wr_desc, rd_desc;<br>int dma_standard_descriptor wr_desc, rd_desc;<br>int dma_standard_descriptor wr_desc, rd_desc;<br>int dma_standard_descriptor wr_desc, rd_desc;<br>int dma_standard_descriptor wr_desc, rd_desc;<br>int dma_standard_descriptor wr_desc, rd_desc;<br>int dma_standard_descriptor wr_desc, rd_desc;<br>int dma_standard_descriptor wr_desc, rd_desc;<br>int dma_standard_descriptor wr_desc, rd_desc;<br>int fifo_standard_descriptor wr_desc, rd_desc;<br>// I2C Master<br>ALT_AVALON_I2C_DEV_t *12c_dev;<br>ALT_AVALON_I2C_DEV_t *12c_dev;<br>ALT_AVALON_I2C_STATUS_CODE 12c_status;<br>// FIF0<br>int fifo_status;<br>// I2C Slave memory(排物+voyl编版で未分少生成)<br>unsigned char *slv_buff = (unsigned char*)(I2C_SLAVE_MEM   0x8000000);<br>// I2C Comman f_abuta ###%jdb;                                                                                                    | 内部変数の初期化を行っています。                                                                                                    |
| alt_avalon_i2c_enable(i2c_dev);<br>// 全部D込みをイネーブル<br>alt_irq_enable_all(cpu_sr);<br>* main function<br>* main function<br>* main funct                                                                                                    | 内部変数の初期化を行っています。<br>12C のコマンドは、データ 1-byte あたり 2-byte y                                                                                                    |
| alt_avalon_i2c_enable(i2c_dev);<br>// 全部Di2A5e(ネーブル<br>alt_irq_enable_all(cpu_sr);<br>* main function<br>* main function<br>* main func                                                                                                    | 内部変数の初期化を行っています。<br>12C のコマンドは、データ 1-byte あたり 2-byte y                                                                                                    |
| <pre>alt_avalon_i2c_enable(i2c_dev);<br/>// 全割Di2b&amp;tA-Jル<br/>alt_irq_enable_all(cpu_sr);<br/>* main function<br/>t main()<br/>int i;<br/>// mSGOMA<br/>alt_msgdma_dev *tx_dma;<br/>alt_msgdma_dev *tx_dma;<br/>// I2C Master<br/>Alt_AVALOM_I2C_DEV_t *i2c_dev;<br/>Alt_AVALOM_I2C_DEV_t *i2c_dev;<br/>Alt_AVALOM_I2C_DEV_t *i2c_d</pre>                                                                                                    | 内部変数の初期化を行っています。<br>12C のコマンドは、データ 1-byte あたり 2-byte y<br>要で、上位 byte には Start/Stop Condition を出;                                                                                |
| <pre>// drawalon_i2c_enable(i2c_dev);<br/>// 全部D込みをイネーブル<br/>alt_irq_enable_all(cpu_sr);<br/>// alt_irq_enable_all(cpu_sr);<br/>// main function<br/>tf main()<br/>int i;<br/>// mSGDMA<br/>alt_msgdma_dev *tx_dma;<br/>alt_msgdma_dev *tx_dma;<br/>alt_msgdma_totad_descriptor wr_desc, rd_desc;<br/>int dma_status;<br/>// I2C Master<br/>ALT_AVALON_I2C_DEV_t *i2c_dev;<br/>ALT_AVALON_I2C_DEV_t *i2c_dev;<br/>ALT_AVALON_I2C_STATUS_CODE i2c_status;<br/>// FIFO<br/>int fifo_status;<br/>// I2C Slave memory(排标v9/JI報版で未行少生成)<br/>unsigned char *slv_buff = (unsigned char*)(I2C_SLAVE_MEM   0x80000000);<br/>// I2C Command<br/>// アドレス 0x00[[4-byte を書き込む]<br/>unsigned char wr_cmd[][2] = {{0x00, 0x00}; // Write Data[0]<br/>{0x00, 0x00}; // Write Data[1]<br/>{0x00, 0x00}; // Write Data[1]<br/>{0x00, 0x00}; // Write Data[2]</pre>                                                                                                    | 内部変数の初期化を行っています。<br>12C のコマンドは、データ 1-byte あたり 2-byte 4<br>要で、上位 byte には Start/Stop Condition を出ま<br>する bit データ 下位 byte に详信データを設定                                                |
| alt_avalon_i2c_enable(i2c_dev);<br>// 全部的込みをイネーブル<br>alt_irq_enable_all(cpu_sr);<br>// main function<br>int i;<br>// mSGDMA<br>alt_msgdma_standard_descriptor wr_desc, rd_desc;<br>int dma_status;<br>// IZC Master<br>ALT_AVALOM_IZC_DEV_t *i2c_dev;<br>ALT_AVALOM_IZC_DEV_t *i2c_dev;<br>ALT_AVALOM_IZC_STATUS_CODE i2c_status;<br>// FIFO<br>int fifo_status;<br>// IZC Slave memory(非キャッシュ領域でポインタ生成)<br>unsigned char *slv_buff = (unsigned char*)(I2C_SLAVE_MEM   0x80000000);<br>// IZC Command<br>// TFL2 &xx00(2.4-byte を書参込5)<br>unsigned char wr_cmd[][2] = {{0x82, 0xAA}, // Start , Device Address, W/R=0<br>{0x00, 0xAB}, // Write Data[0]<br>{0x00, 0xDB}, // Write Data[1]<br>{0x00, 0xDE}; // Write Data[3], Stop                                                                                                    | 内部変数の初期化を行っています。<br>12C のコマンドは、データ 1-byte あたり 2-byte y<br>要で、上位 byte には Start/Stop Condition を出<br>する bit データ、下位 byte に送信データを設定                                                 |
| <pre>alt_avalon_i2c_enable(i2c_dev);<br/>// 全部D込みを(ネーブル<br/>alt_irq_enable_all(cpu_sr);<br/>* main function<br/>tf main()<br/>int i;<br/>// mSGDMA<br/>alt_msgdma_standard_descriptor wr_desc, rd_desc;<br/>int dma_status;<br/>// I2C Master<br/>AlT_AVALOM_i2C_DEV_t *i2c_dev;<br/>AlT_AVALOM_i2C_DEV_t *i2c_dev;<br/>AlT_AVALOM_i2C_DEV_t *i2c_dev;<br/>AlT_AVALOM_i2C_STATUS_CODE i2c_status;<br/>// FIFO<br/>int fifo_status;<br/>// I2C Slave memory(非キャッシュ領域でポインタ生成)<br/>unsigned char *slv_buff = (unsigned char*)(I2C_SLAVE_MEM   0x80000000);<br/>// I2C Command<br/>// アドレス 0x00(2 4-byte を書意込む)<br/>unsigned char wr_cmd[][2] = {0x02, 0xAA}, // Start , Device Address, W/R=0<br/>{0x00, 0x02}, // Write Data[3]<br/>{0x00, 0x02}, // Write Data[3], Stop<br/>// 7FLX 0x000が6,4-byte を読み出す<br/>(0x01, 0x02); // Write Data[3], Stop<br/>// 7FLX 0x000が6,4-byte を読み出す<br/>unsigned char rd_cmd[][2] = {0x02, 0xAA}, // Start , Device Address, W/R=0</pre>                                                                                                    | 内部変数の初期化を行っています。<br>12C のコマンドは、データ 1-byte あたり 2-byte 如<br>要で、上位 byte には Start/Stop Condition を出<br>する bit データ、下位 byte に送信データを設定<br>ます。                                          |
| alt_avalon_i2c_enable(i2c_dev);<br>// 全部D込みを{木-ブル<br>alt_irq_enable_all(cpu_sr);<br>* main function<br>* main function<br>* main functi                                                                                                    | 内部変数の初期化を行っています。<br>12C のコマンドは、データ 1-byte あたり 2-byte 如<br>要で、上位 byte には Start/Stop Condition を出た<br>する bit データ、下位 byte に送信データを設定<br>ます。                                         |
| <pre>alt_avalon_i2c_enable(i2c_dev);<br/>// 全割Di2b&amp;d/A-J/L<br/>alt_irq_enable_all(cpu_sr);<br/>* main function<br/>* main()<br/>int i;<br/>// mSGDMA<br/>alt_msgdma_dev *tx_dma;<br/>alt_msgdma_tandard_descriptor wr_desc, rd_desc;<br/>int dma_status;<br/>// I2C Master<br/>Alt_AVALOM_I2C_DEV_t *i2c_dev;<br/>ALT_AVALOM_I2C_STATUS_CODE i2c_status;<br/>// FIFO<br/>int fifo_status;<br/>// I2C Slave memory(非キャッシュ領域でポインタ生成)<br/>unsigned char *slv_buff = (unsigned char*)(I2C_SLAVE_MEM   0x8000000);<br/>// I2C Command<br/>// アドレス 0x00(2 + byte を書参込む<br/>unsigned char wr_cmd[][2] = {{0x00, 0x00}; // Write Data[0]<br/>{0x00, 0x00}; // Write Data[1]<br/>{0x00, 0x00}; // Write Data[2]<br/>{0x00, 0x00}; // Write Data[3], Stop<br/>// アドレス 0x00/b64-byte を読み出す<br/>unsigned char rd_cmd[][2] = {{0x02, 0xA}; // Start, Device Address, W/R=0<br/>{0x00, 0x00}; // Katrt, Device Address, W/R=0<br/>{0x00, 0x00}; // Read Address, Stop<br/>{0x02, 0xA0}; // Start, Device Address, W/R=1<br/>{0x00, 0x00}; // Start, Device Address, W/R=1<br/>{0x00, 0x00}; // Start, Device</pre>                                                                                                    | 内部変数の初期化を行っています。<br>12C のコマンドは、データ 1-byte あたり 2-byte 如<br>要で、上位 byte には Start/Stop Condition を出た<br>する bit データ、下位 byte に送信データを設定し<br>ます。                                        |
| <pre>alt_avalon_i2c_enable(i2c_dev);<br/>// 全部D込為を{A-ブル<br/>alt_irq_enable_all(cpu_sr);<br/>// amain function<br/>* main function<br/>* main func</pre> | 内部変数の初期化を行っています。<br>12C のコマンドは、データ 1-byte あたり 2-byte 如<br>要で、上位 byte には Start/Stop Condition を出た<br>する bit データ、下位 byte に送信データを設定し<br>ます。                                        |
| <pre>alt_avalon_i2c_enable(i2c_dev);<br/>// 全部D込みをイネーブル<br/>alt_irq_enable_all(cpu_sr);<br/>* main function<br/>* main function<br/>* main funct</pre>  | 内部変数の初期化を行っています。<br>12C のコマンドは、データ 1-byte あたり 2-byte 如<br>要で、上位 byte には Start/Stop Condition を出<br>する bit データ、下位 byte に送信データを設定し<br>ます。                                         |
| <pre>alt_avalon_i2c_enable(i2c_dev);<br/>// 全部D込みをイネーブル<br/>alt_irq_enable_all(cpu_sr);<br/>* main function<br/>t main()<br/>int i;<br/>// mSGDMA<br/>alt_msgdma_eve *tx_dma;<br/>alt_msgdma_eve *tx_dma;<br/>alt_msgdma_etandard_descriptor wr_desc, rd_desc;<br/>int dma_status;<br/>// I2C Master<br/>ALT_AVALON_I2C_DEV_t *i2c_dev;<br/>ALT_AVALON_I2C_DEV_t *i2c_dev;<br/>ALT_AVALON_I2C_DEV_t *i2c_dev;<br/>ALT_AVALON_I2C_DEV_t *i2c_dev;<br/>ALT_AVALON_I2C_DEV_t *i2c_dev;<br/>ALT_AVALON_I2C_DEV_t *i2c_dev;<br/>ALT_AVALON_I2C_DEV_t *i2c_dev;<br/>MIT_AVALON_I2C_DEV_t *i2c_dev;<br/>MIT_AVALON_I2C_DEV_t *i2c_d</pre>                                                                                                    | 内部変数の初期化を行っています。<br>12C のコマンドは、データ 1-byte あたり 2-byte 娘<br>要で、上位 byte には Start/Stop Condition を出た<br>する bit データ、下位 byte に送信データを設定し<br>ます。<br>12C Slave のメモリは OxFF で Fill する事で、書き |

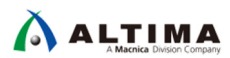

| // === I2C Master 間違の分別明化 ===<br>// T2C Master 間違の分別明化 ===                                                                                                    |                                                                                      |
|----------------------------------------------------------------------------------------------------|--------------------------------------------------------------------------------------|
| <pre>// Inter Master alt_avalon_izc_open(IZC_MASTER_NAME); if (NULL == i2c_dev) {     printf("Error:I2C Mater Open Fail\n");     return FALSE; }</pre>                                                                                                    | I2C Slave の初期化と割り込みハンド<br>ラの登録を行っています。                                               |
| <pre>// I2C Master 初期化<br/>alt_avalon_i2c_init(i2c_dev);<br/>// I2C Master 割り込みハンドラの登録と割り込み有効<br/>alt_ic_isr_register(i2c_dev-&gt;irq_controller_ID, i2c_dev-&gt;irq_ID, i2c_callback, i2c_dev,<br/>alt_avalon_i2c_int_enable(i2c_dev, ALT_AVALON_I2C_ISR_ALL_CLEARABLE_INTS_MSK);<br/>// I2C Master 起動<br/>i2c_status = alt_avalon_i2c_enable(i2c_dev);<br/>if (ALT_AVALON_I2C_SUCCESS != i2c_status)</pre> | alt_avalon_i2c_enable()の実行で、<br>mSGDMA からデータが送り出される<br>事で、I2C コマンドを送信します。            |
| <pre>printf("Error:I2C Mater Enable Fail\n"); return FALSE; }</pre>                                                                                                    |                                                                                      |
| // === On-Chip FIFO 関連の初期化 ===<br>// On-Chip FIFO の初期期化(10-word 審積されたち ALMOSTFULL 期的込み発生)<br>fifo_status = altera_avalon_fifo_init(FIFO_CSR, (ALTERA_AVALON_FIFO_IENABLE_AF_MSK   ALT<br>if(ALTERA_AVALON_FIFO_OK != fifo_status)                                                                                                    | <pre>ERA_AVALON_FIFO_IENABLE_F_MSK), 1, 10);</pre>                                   |
| {     printf("Error:FIFO init Fail[%d]\n", fifo_status);     return FALSE; } // On-Chip FIFO 割込み/\と片を登録 alt is is register(FIFO IED CTEL ID ETED IED fifo callback (woid#\ETED CSE @x@);                                                                                                    | On-Chip FIFO の初期化と割り込みハンドラの<br>登録を行います。                                              |
| al_le_ss_egate()// of all condition () / / / / / / / / / / / / / / / / / /                                                                                                    |                                                                                      |
| <pre>if(NULL == tx_dma) {     printf("Error:TX mSGDMA Open Fail\n");     return FALSE;</pre>                                                                                                    | mSGDMA の初期化を行います。                                                                    |
| }<br>for(i = 1;;i ++)<br>{<br>// ችላማንጋቢ7ንምንጊ<br>alt deache fluch all();                                                                                                    | I2C の送受信処理ループです。stop 変数が<br>TRUE になるまで繰り返し処理します。                                     |
| // I2C Write用ディスクリブタの登録<br>dma_status = alt_msgdma_construct_standard_mm_to_st_descriptor(tx_dma, ≀_desc, (a<br>ALTERA_MSGDMA_DESCRI                                                                                                    | <pre>lt_u32*)wr_cmd, sizeof(wr_cmd), PTOR_CONTROL_TRANSFER_COMPLETE_IRQ_MASK);</pre> |
| if(@ != dma_status)<br>{<br>printf("Error:DMA descriptor Fail[派d]\n", dma_status);<br>return FALSE;<br>}<br>// I2C Master による Write コマンドの DMA 起動<br>dma_status = alt_msgdma_standard_descriptor_sync_transfer(tx_dma, ≀_desc);<br>if(@ != dma_status)<br>{<br>printf("Error:DMA async_trans_Fail[%d]\n", dma_status);                                                                                        | I2C Write コマンドを送信するため、ディスクリ<br>プタ・テーブルの設定と mSGDMA の起動を<br>行います。                      |
| return FALSE;<br>}<br>// I2C Read用ディスクリブタの登録<br>dma_status = alt_msgdma_construct_standard_mm_to_st_descriptor(tx_dma, &rd_desc, (a<br>ALTERA_MSGDMA_DESCRI                                                                                                    | lt_u32*)rd_cmd, sizeof(rd_cmd),<br>PTOR_CONTROL_TRANSFER_COMPLETE_IRQ_MASK);         |
| if(@ != dma_status)<br>{<br>printf("Error:DMA descriptor Fail[%d]\n", dma_status);<br>return FALSE;<br>}<br>// I2C Master による Read コマンドの DMA 起動<br>dma_status = alt_msgdma_standard_descriptor_sync_transfer(tx_dma, &rd_desc);<br>if(@ != dma_status)<br>{<br>printf("Error:DMA async_trans Fail[%d]\n", dma_status);<br>return EAVES.                                                                      | I2C Read コマンドを送信するため、ディスクリ<br>プタ・テーブルの設定と mSGDMA の起動を<br>行います。                       |
| <pre>} // 書込みアドレス/値を変更 wr_cmd[1][1] = i * 0x10; // 書込みアドレス = i * 0x10 wr_cmd[2][1] = i + 1; // 書込みデータ[0] = i + 1 wr_cmd[3][1] = i + 2; // 書込みデータ[0] = i + 2 wr_cmd[4][1] = i + 3; // 書込みデータ[0] = i + 3 wr_cmd[5][1] = i + 4; // 書込みデータ[0] = i + 4</pre>                                                                                                    | Write コマンドを変更しています。<br>アドレスは 0x10 単位に加算しており、デー<br>タにも昇順の値を設定しています。                   |
| // 読出しアドレスを変更<br>rd_cmd[1][1] = i * 0×10; // 読出しアドレス = i * 0×10<br>// On-Chip FIFO の書的込みで FULL か ALMOSTFULL(10) なら終了<br>if(stop == TRUE)<br>{<br>break;<br>}                                                                                                    | Read コマンドを変更しています。<br>アドレスを 0x10 単位に加算しています。                                         |
| }                                                                                                    | stop 変数が TRUE に変化したらループを抜けます。                                                        |

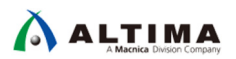

| // On-Chip FIFO のレベルを取得<br>int lev = altera_avalon_fifo_read_level(FIFO_CSR);<br>printf("\nRead Count:%d\n", lev);                                                                                                    |                                                                   |
|----------------------------------------------------------------------------------------------------|-------------------------------------------------------------------|
| <pre>printf("Read Data:");<br/>// On-Chip FIFO からデータを読み出してコンソール出力<br/>for(i = 0;i &lt; lev;i ++) {<br/>int data;<br/>altera_avalon_read_fifo(FIFO_DATA, FIFO_CSR, &amp;data);<br/>printf("%08X,", data);<br/>}<br/>printf("%08X,", data);<br/>}<br/>printf("\n\n=== I2C Slave Dump ===");<br/>// I2C Slave メモリの珍ンプ<br/>dumo(club buff C SLAVE SUTE);</pre>                                                                          | On-Chip FIFO に貯まっている word 数を取得<br>して、FIFO から読み出してコンソールに出力<br>します。 |
| return TRUE; }                                                                                                    | I2C Slave メモリのダンプを出力します。                                          |
| /*************************************                                                                                                    | メモリ・ダンプ用の関数です。                                                    |
| <pre>Void dump(unsigned char "adr, int size) {     int i;     unsigned char ucData;     // ギャッジュフラッシュ     alt_dcache_flush_all();     printf("\n0000: ");     for(i = 0;i &lt; size;i ++)     {         ucData = adr[i];         if((i % 16 == 15) &amp;&amp; (i &lt; size - 1))         {             printf("%02X \n%04X: ", ucData, i + 1);         }else         {             printf("%02X ", ucData);         }     } }</pre> |                                                                   |
| <pre>printf("\n"); }</pre>                                                                                                    |                                                                   |

3. Build してエラーが無い事を確認してください。

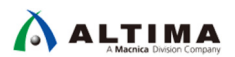

### 5. 検証

### 5-1. 動作の確認

1. GPIO-0のPin-1とPin-3、Pin-2とPin-4をジャンパ等で接続してください。 woorojseJatros-oueu-Oap-po//:dtty woj OD DOS-OUEN-OBO PEOJUMOO

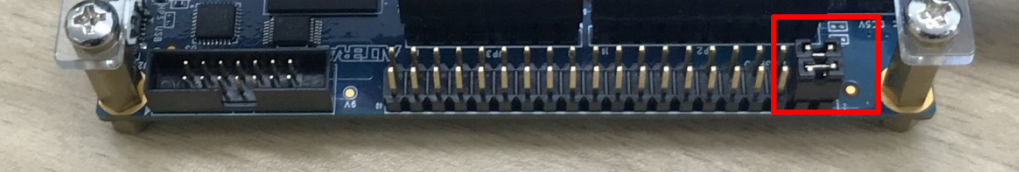

2. ダウンロード・ケーブルで、SOF ファイルを書き込み、Nios II を Run させてください。

### 3. Nios II SBT の Nios II Console に下記が出力されれば正常に動作しています。

🖹 Problems 🧔 Tasks 📮 Console 🔚 Nios II Console 🕄 🔲 Properties 2c\_test Nios II Hardware configuration - cable: DE-SoC on localhost [USB-1] device ID: 2 instance ID: 0 name; jtaguart\_0

#### Read Count:10

Read Data:DECDBCAB,05040302,06050403,07060504,08070605,09080706,0A090807,0B0A0908,0C0B0A09,0D0C0B0A,

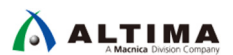

## 6. <u>補足</u>

### 6-1. 注意事項

- On-Chip FIFO の Avalon-MM ポートは 32-bit のため 4-byte 単位でのアクセスとなります。 4-byte 未満のデータの読出しには注意が必要です。
- I2C Master の Avalon-ST Sink ポートには、Start of Packet や End of Packet 信号がありませんので、その ままでは Start of Packet や End of Packet 信号を出力するモジュールには接続できません。しかし、これ らの信号を、Avalon-ST Sink の 16-bit の任意の bit に割り当てる回路を挿入する事で、それらのモジュ ールに接続する事が可能です。

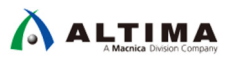

## 7. <u>参考資料</u>

- Embedded Peripherals IP User Guide <u>https://www.altera.com/content/dam/altera-www/global/en\_US/pdfs/literature/ug/ug\_embedded\_ip.pdf</u>
- インテル® FPGA の開発フロー/FPGA トップページ https://service.macnica.co.jp/library/109705
- Nios II 技術資料 <u>https://service.macnica.co.jp/library/list?sort%5Blibrary\_publish\_at2\_d%5D=desc&tag=Nios+II</u>
- Nios II FAQ <u>https://service.macnica.co.jp/support/faq/list?sort%5Bfaq\_publish\_at2\_d%5D=desc&tag=Nios+II</u>

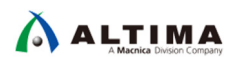

## 改版履歴

| Revision | 年月         | 概要 |
|----------|------------|----|
| 1        | 2018 年 8 月 | 初版 |

#### 免責およびご利用上の注意

弊社より資料を入手されましたお客様におかれましては、下記の使用上の注意を一読いただいた上でご使用ください。

- 1. 本資料は非売品です。許可無く転売することや無断複製することを禁じます。
- 2. 本資料は予告なく変更することがあります。
- 本資料の作成には万全を期していますが、万一ご不明な点や誤り、記載漏れなどお気づきの点がありましたら、本資料を入手されました下記代理店までご一報いただければ幸いです。
   株式会社マクニカ アルティマ カンパニー <u>https://www.alt.macnica.co.jp/</u> 技術情報サイト アルティマ技術データベース <u>http://www.altima.jp/members/</u>
- 4. 本資料で取り扱っている回路、技術、プログラムに関して運用した結果の影響については、責任を負いかねますのであらかじめご了承ください。
- 5. 本資料は製品を利用する際の補助的な資料です。製品をご使用になる際は、各メーカ発行の英語版の資料もあわせてご利用ください。